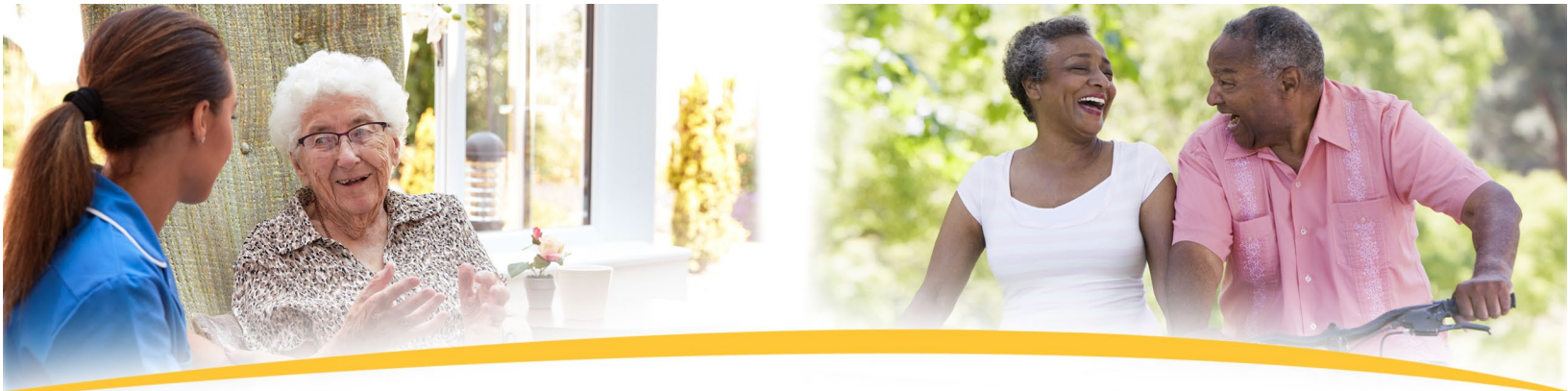

## How to Order Resources on the CMS Product Ordering Website

Below are instructions for partners on how to set up an account and order CMS products for free on the Product Ordering Website.

## **Create an account**

- 1. Go to Productordering.cms.hhs.gov.
- 2. Select "Request an Account."
- Complete all the required form fields. Make sure your phone number is entered correctly. In the field for "Why do you need access?" include the name and type of your organization (for example, ABC Partnership Group, an advocacy group for people with diabetes)

**NOTE:** Any organization can create an account and order resources.

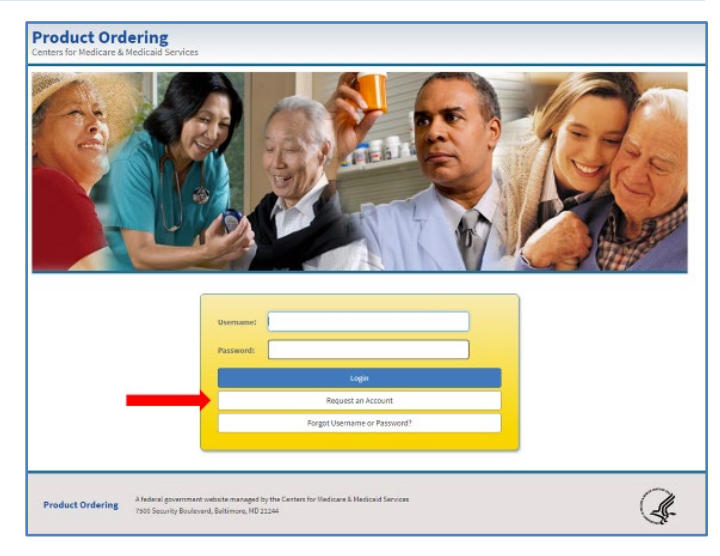

| *Shipping Phone                                          | Shipping Phone Extn                                          | Shipping Fax                                | Shipping Fax Extn |
|----------------------------------------------------------|--------------------------------------------------------------|---------------------------------------------|-------------------|
|                                                          |                                                              |                                             |                   |
|                                                          |                                                              |                                             |                   |
| *Why do you need Access? Expl                            | ain in 250 characters. To speed up your review, please indic | ate what type of organization you work for. |                   |
|                                                          |                                                              |                                             |                   |
|                                                          |                                                              |                                             |                   |
| 250 Characters Left                                      |                                                              |                                             |                   |
|                                                          |                                                              |                                             |                   |
| *Discourse hands have below these Cli                    |                                                              |                                             |                   |
| Please check box below, then Cli                         | ck submit reCAP I CHA button                                 |                                             |                   |
|                                                          | 2                                                            |                                             |                   |
| I'm not a robot                                          | reCAPTCHA                                                    |                                             |                   |
|                                                          | Privacy - Terms                                              |                                             |                   |
|                                                          |                                                              |                                             |                   |
|                                                          |                                                              |                                             |                   |
| Complete required fields before submitt                  | ing reCAPTCHA                                                |                                             |                   |
| Complete required fields before submitt                  | ing reCAPTCHA                                                |                                             |                   |
| Complete required fields before submitt "Submit Request" | ting reCAPTCHA                                               |                                             |                   |
| Complete required fields before submitt "Submit Request" | ting reCAPTCHA                                               |                                             |                   |
| Complete required fields before submitt                  | ting reCAPTCHA                                               |                                             |                   |

CMS will process your request for an account, and you'll get an approval email within 3 business days. Once your request is approved, you can log in to order resources.

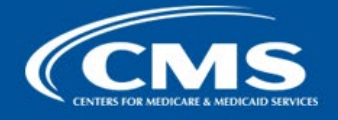

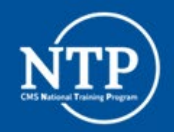

## Place an Order

| <ol> <li>Log into your account with the<br/>username and password you created.</li> <li>NOTE: The first time you log in, you'll be<br/>required to set up a 2-step verification that<br/>will be used to confirm your identity for<br/>future logins.</li> </ol> |                                                                                                    |
|----------------------------------------------------------------------------------------------------|----------------------------------------------------------------------------------------------------|
| <ol> <li>Search by title, product number, or<br/>browse through the resources using<br/>the top menu.</li> </ol>                                                                                                    | Product Ordering<br>Tere Municipal Service<br>Tere Municipal Service<br>Tere Municip |
| <ol> <li>Enter the quantity you want to order<br/>for this resource, then select "Add to<br/>Cart." If the resource isn't available,<br/>select "Notify When Available."</li> </ol>                                                                              | Product Ordering   Texture Medicana Medicana Services     Material Medicana Services   Material Medicana Services   Mater                                                                                                    |
| 4. Select " <b>Proceed to Checkout.</b> "                                                                                                    | Product Ordering<br>Centers for Medicare & Medicaits Services     All     Search Term     Product Ordering       Mail     Search Term     Product Services     Marketplace -     Pepulation Specific -     Alternative Formats -       Modeling tarm Quantity to Quark View     Medicare +     Marketplace -     Pepulation Specific -     Alternative Formats -       Modeling tarm Quantity to Quark View     Memory From Cert     Image: Center of Product Name     Product Image     Quantity     Remove From Cert       11172     3 Things to Know about Medicare Insulin Costs     Image: Center of Product Image     Image: Center of Product Image     Image: Center of Product Image       Construct Shopping     Update Cart     Image: Center of Product Image     Image: Center of Product Image     Image: Center of Product Image                                                                                                    |

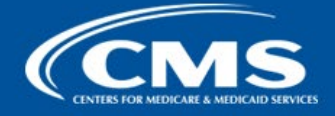

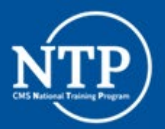

| <ul> <li>5. Select the box that displays your shipping information. Once the green check mark appears, select "Proceed to Checkout." Or you can go back to order additional products by selecting "Continue Shopping."</li> <li>NOTE: CMS won't ship to PO Boxes.</li> </ul> | My Account -     FAQs       Product Ordering<br>Centers for Medicare & Medicald Services     All v Search Torm       Most Ordered Products -     Medicare -       Marketplace -     Population Specific -                                                                                                    |
|----------------------------------------------------------------------------------------------------|----------------------------------------------------------------------------------------------------|
|                                                                                                    |                                                                                                    |
| <ol> <li>Review your order and select "Place<br/>Order." When your order is placed, you<br/>will get a confirmation page with an<br/>order number. If you don't get an<br/>order number, you'll need to repeat<br/>steps 5 and 6.</li> </ol>                                 | National Control     All     Control for Medicane & Medicane Structure     All     Control for Medicane & Medicane & Medicane Structure     All     Control for Medicane & Medicane & Medicane |

**NOTE:** Allow up to 4 weeks for processing and shipping.

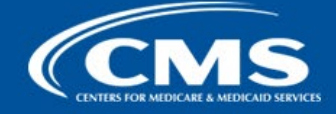

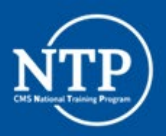